## APOSTOLISCH GENOOTSCHAP

## Teamviewer de handleiding voor het gebruik

- 1) De Mac staat automatisch tussen 08:00 en 23:00 aan. *Staat deze niet aan? Dan moet deze fysiek in het gebouw aangezet worden.*
- Om de Mac in het gebouw over te nemen gaat u naar "Computers en Contacten" en vervolgens dubbelklik op de naam van uw gemeenschap. De teamviewer sessie met de Mac in het gebouw wordt nu opgebouwd.

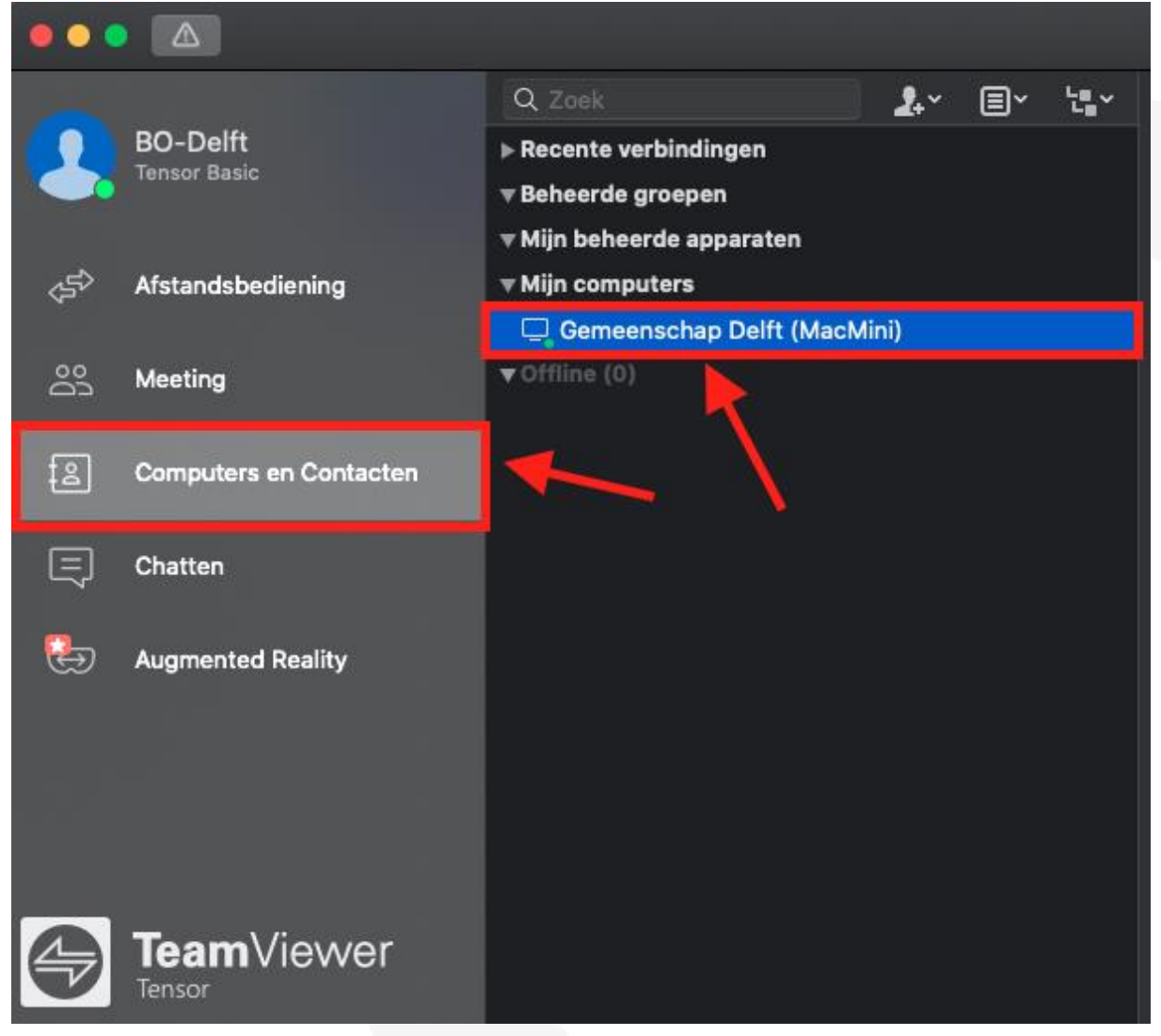

3) Om bestanden van de eigen computer naar de Mac in het gebouw te verplaatsen kiest u voor "Bestandsoverdracht".

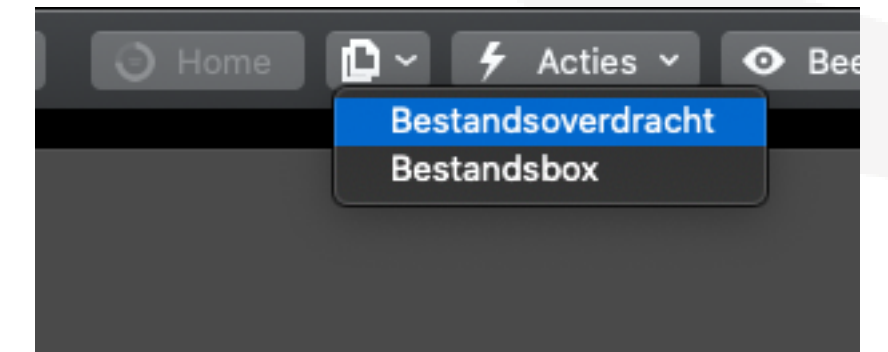

4) Links in het scherm ziet u de bestanden die op uw eigen computer staan. Rechts in het scherm ziet u de bestanden die op de Mac in het gebouw staan. Door het simpelweg slepen van bestanden van links naar rechts start de bestandsoverdracht. Als u klaar bent klikt u op "sluiten".

| 😑 🗢 🔵 Bestandsoverdracht naar Gemeenschap Delft (MacMini) (853 513 298)                                    |                                     |                                          |                                                                     |                                                                                                    |                    |         |                              |
|----------------------------------------------------------------------------------------------------|-------------------------------------|------------------------------------------|---------------------------------------------------------------------|----------------------------------------------------------------------------------------------------|--------------------|---------|------------------------------|
| BO-Delft<br>Lokale computer                                                                                |                                     |                                          |                                                                     | Gemeenschap Delft (MacMini)<br>Externe computer                                                                          |                    |         |                              |
| $\widehat{\mathbb{G}} \leftarrow \uparrow$ /Users/jellesepers/Desktop $igsqcelow$                          |                                     |                                          |                                                                     | $igcap_{	ext{theta}} \leftarrow \uparrow \hspace{0.1cm}$ /Users/beeldondersteuning/Desktop/Beel( $\checkmark$ $\bigcirc$ |                    |         |                              |
| 印 逾                                                                                                    |                                     |                                          | Verzenden ≽                                                         | < Ontvangen                                                                                                    |                    |         | C7 🕅                         |
| Naam ^                                                                                                    | Grootte                             | Туре                                     | Gewijzigd                                                           | Naam                                                                                                    | ^ Grootte          | Туре    | Gewijzigd                    |
| <ul> <li>Schermafbeeldi</li> <li>Schermafbeeldi</li> <li>Schermafbeeldi</li> <li>Schermafbeeldi</li> </ul> | 462 KB<br>206 KB<br>35 KB<br>218 KB | Png-Afb<br>Png-Afb<br>Png-Afb<br>Png-Afb | 8 september 20<br>Vandaag om 09<br>Vandaag om 10:<br>Vandaag om 12: | Basismateri                                                                                                    | aal                | Folder  | 20 juli 2022 o               |
| Takenwachtrij Gebeurteni senlogboek<br>Geen taken in de wachtrij                                           |                                     |                                          |                                                                     |                                                                                                    |                    |         |                              |
| 0 КВ / 0 КВ                                                                                                |                                     |                                          |                                                                     | 0 v                                                                                                    | an 0 taken voltooi | d Volto | oide taken wissen<br>Sluiten |

- 5) U kunt nu Pro Presenter openen en de samenkomst voorbereiden. Vergeet niet om, als u klaar bent, Pro Presenter weer af te sluiten!
- 6) Om de Teamviewer sessie te stoppen klikt u op "Sluiten". De Mac in het gebouw wordt nu uitgelogd en de sessie wordt beëindigd.

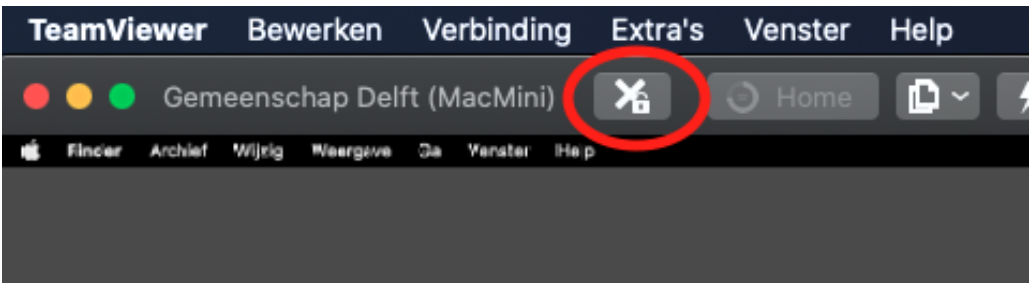